## Cách đưa bài giảng lên cổng thông tin lớp 1 (Giao diện mới) Bước 1: Sử dụng trình duyệt Google Chrome truy cập địa chỉ sau: quantri.longbien.edu.vn

Bước 2: Đăng nhập hệ thống với tài khoản cá nhân

| M Thư đã gửi - c1giathuy@longbie: × M Hộp thư đến (321) - tranggvgt@. × | 🔋 Login - Hệ thống quản trị cổng t 🗙 🕂                     |                                 |
|-------------------------------------------------------------------------|------------------------------------------------------------|---------------------------------|
| ← → C 🔺 Không bảo mật   quantri.longbien.edu.vn                         |                                                            | 🖙 🍳 🚖 🚱 🛛 Đã tạm dừng 🚯 🗄       |
| 🛗 Ứng dụng 👔 Auto cad 2010-Full 📓 Stellarium D Báo Dân trí   Tin tức    | 🚰 Violympic - Toán ( goIOE - Hấp dẫn M Gmail - Bộ nhớ và e |                                 |
|                                                                         | PHÒNG GD&ĐT QUÂN LONG BIÊN                                 |                                 |
|                                                                         | Trường Tiểu học                                            | ~                               |
|                                                                         | (thgiathuy) - TH Gia Thuy                                  | ▼                               |
| The second second                                                       | anguyenthutrang                                            |                                 |
|                                                                         | <u> </u>                                                   |                                 |
|                                                                         | Sử dụng mã khác                                            |                                 |
| the state of the second                                                 | wytmn                                                      | an                              |
|                                                                         | Ghi nhớ mật khẩu?<br>Quên mệ<br>ĐĂNG NHẬP €                | it khẩu?                        |
| 🚱 📋 🖸 🚺 💋 🕹 📀                                                           |                                                            | EN 🔺 🏴 🛄 10:06 AM<br>10/28/2019 |

#### Bước 3: Giao diện hiện ra như sau

| M Thư đã gửi - c1giathuy@longbie: X M He                                                               | ộp thư đến (321) - tranggvgt⊚ | × 🕑 Dashboard     |              | ×             | +      |                                                                                            |  |  |
|----------------------------------------------------------------------------------------------------|-------------------------------|-------------------|--------------|---------------|--------|--------------------------------------------------------------------------------------------|--|--|
| 🗧 🔆 C 🛈 Không bảo mặt   quantrilongbien.edu.vn/DashBoard/DashBoard/Manager 🛛 🕶 Q 🏠 🐠 🕒 bà tum dùng 🚯 🗄 |                               |                   |              |               |        |                                                                                            |  |  |
| 🔢 Úng dụng 📑 Auto cad 2010-Full 🔤 S                                                                    | tellarium 🚺 Báo Dân trí   Ti  | n tức 🛜 Violympic | -Toán 🍥 g    | oIOE - Hấp dễ | in M G | mail - Bộ nhớ và e                                                                         |  |  |
| PHÒNG GD&ĐT QUẬN LONG BIÊN                                                                             | HỆ THỐNG Q                    | UẢN TRỊ C         | ÔNG TH       | HÔNG          | TIN    | Đơn vị: TH Gia Thuy 🕑 nguyenthutrang_thgiathuy 🗸 🏢                                         |  |  |
|                                                                                                    |                               |                   |              |               |        |                                                                                            |  |  |
| للله Trang DashBoard الله Danh sách lịch biểu và công việc % Liên kết nhanh                            |                               |                   |              |               |        |                                                                                            |  |  |
| 📄 Tin tức 🛛 🗸                                                                                          | ( > today                     | Dctobe            | r 20 👥       | nth wee       | k day  |                                                                                            |  |  |
|                                                                                                    | Sun Mon                       | Tue Wed           | Thu          | Fri           | Sat    |                                                                                            |  |  |
| 2.4 Quản lý bài giảng điện tử                                                                          | 29 30                         | 1                 | 2 3          | 4             | 5      |                                                                                            |  |  |
| 2.5 Quản lý bài giảng elearning                                                                        | 6 7                           | 8                 | 9 10         | 11            | 12     |                                                                                            |  |  |
| 🔏 Tin nội bộ <                                                                                         | 13 14                         | 15 1              | 6 17         | 18            | 19     |                                                                                            |  |  |
|                                                                                                    | 20 21                         | 22 2              | 3 24         | 25            | 26     |                                                                                            |  |  |
|                                                                                                    | 27 28                         | 29 3              | 0 31         | 1             | 2      |                                                                                            |  |  |
|                                                                                                    | 3 4                           | 5                 | 6 7          | 8             | 9      |                                                                                            |  |  |
|                                                                                                    | Sự kiện<br>Công Hop<br>tác    | ) Nghỉ lễ         | Sinh<br>nhật | Khác          |        | · 프 Thống kê số lượng tin tức theo chuyên mục (cấu<br>hình hiến thị trên trang chù)<br>250 |  |  |
| javascript.void(0)                                                                                     |                               |                   |              |               |        | 200                                                                                        |  |  |
| 🚱 🚞 🖸 🙆 💕                                                                                              | 🙆 🌔                           | 7 🌔 🛛             | 9            |               |        | EN 🔺 📴 💭 🕕 10.07 AM                                                                        |  |  |

# Bước 4: Chọn mục **Quản lý bài giảng điện tử** và làm lần lượt từng bước theo các hình bên dưới

| $ightarrow$ Thus $ightarrow$ $\to$ | r đã gửi - c1giathuy@<br>C () Khôn | longbier ×   M Hộp thư<br>g bảo mật   quantri.long | r đến (321) - tranggvgt@<br>gbien.edu.vn/NewsBai | × 🤨 Quản lý bài gi<br>GiangDienTu/TinTucBa | ảng điện tử ×          | +            |                     |                            | Q 🕁 🔇            | 🗕 🗊 🕺           |
|------------------------------------|------------------------------------|----------------------------------------------------|--------------------------------------------------|--------------------------------------------|------------------------|--------------|---------------------|----------------------------|------------------|-----------------|
| 👖 Ứng                              | dụng 🚹 Auto cao                    | d 2010-Full 🔛 Stellariu                            | um 🚺 Báo Dân trí   Tiu                           | n tức 🛜 Violympic -                        | Toán 🏾 🙁 goIOE - Hấp d | ån M Gmail - | Bộ nhớ và e         |                            |                  |                 |
| РНÒ                                | ING GD&ÐT QUẬN                     | HÉ<br>N LONG BIÊN                                  | ệ THỐNG Q                                        | UẢN TRỊ CỔ                                 | ÒNG THÔNG              | TIN E        | )ơn vị: TH Gia Thụy | nguye                      | enthutrang_th    | giathuy ~ 🔛     |
| < >                                | Danh sa                            | ách tin tức                                        |                                                  |                                            |                        |              |                     | +1                         | 「hêm mới 🛛 🚺     | Xóa tin đã chọn |
| ⊒                                  | Chuyên<br>mục                      | Tất cả                                             |                                                  | <ul> <li>Ngày tạ từ ngà</li> </ul>         | 28/10/2018             |              | Ê E                 | Đến ngày 29/1              | 10/2019          | <b>#</b>        |
| 23                                 | Từ khóa                            | Tìm theo tiêu đề                                   | tin                                              |                                            |                        |              |                     |                            |                  | Q Lọc dữ liệu   |
|                                    |                                    | STT                                                | Ảnh đại diện                                     | Mô tả tin tức                              | Chuyên mục             | Kiểu tin     | iêu điểm            | Hiển thị trên<br>trang chủ | Ngày xuất<br>bản | Thao tác        |
|                                    |                                    |                                                    |                                                  | Nh<br>t                                    | ấn ch<br>ại đâ         | uột<br>y     |                     |                            |                  |                 |
| quantri.lon                        | ngbien.edu.vn/NewsBa               | iGiangDienTu/Create?typeN                          | ews=12                                           |                                            |                        | -            |                     |                            | EN               | , 💼 🚛 10:08 AM  |

| M Th                     | ur đã gửi - c1giathuy@lon                                                                                                    | gbie 🗴 📔 M Hộp thư đến (321) - tranggygt 🕃 🗴 🤌 Thêm mới tin bài giảng điện từ 🗴 🕇 |                           |                  |                |                                                  |  |  |
|--------------------------|----------------------------------------------------------------------------------------------------|-----------------------------------------------------------------------------------|---------------------------|------------------|----------------|--------------------------------------------------|--|--|
| $\leftarrow \rightarrow$ | 🗧 🔶 C 🛈 Không bảo mật   quantri.longbien.edu.vn/NewsBaiGiangDienTu/Create?typeNews=12 0, 🖈 🚸   Dã tạm dùng 🚯 :                  |                                                                                   |                           |                  |                |                                                  |  |  |
| 👖 Ứng                    | 👯 Úng dụng 👔 Auto cad 2010-Full 📓 Stellarium 🔟 Báo Dân trí   Tin túc 🎦 Violympic - Toán 🍥 golOE - Hặp dẫn M Gmail - 8ộ nhớ và e |                                                                                   |                           |                  |                |                                                  |  |  |
| рно                      | DNG GD&ÐT QUẬN L                                                                                                    | HỆ THỔNG QUẢN TRỊ CỔNG THÔNG TIN H<br>ONG BIÊN                                    | Đơn vị: TH Gia Thụy       |                  | utrang_thgiatl | huy 🗸 🎆                                          |  |  |
| < >                      | Nội dung                                                                                                    | tin bài                                                                           | Thông tin liê             | en quan          | Lưu            | Thoát 🗲                                          |  |  |
| <u> </u>                 | Tiêu đề (*)                                                                                                    | Tiêu để tin tức                                                                   | Thông tin bổ sun          | g Chuyên mục     | Tập tin        | Cấu hình                                         |  |  |
| 23                       | Tóm tắt tin<br>tức                                                                                                    | Mô tả                                                                             | Ánh đại diện<br>tin tức 😨 | 1                |                |                                                  |  |  |
|                          | Nội dung chi<br>tiết                                                                                                    |                                                                                   |                           | Chọn ảnh         |                |                                                  |  |  |
|                          |                                                                                                    |                                                                                   | <b>4</b>                  | Tag              |                |                                                  |  |  |
|                          |                                                                                                    | X II ?                                                                            | Nguon                     | Nguon            |                |                                                  |  |  |
|                          |                                                                                                    | mục sau                                                                           | Ngày xuất<br>bản          | 28/10/2019 10:09 | AM             | <b>#</b>                                         |  |  |
| <b>1</b>                 |                                                                                                    | <ul> <li>♥ ● ♥ ● ♥ ● ▼</li> </ul>                                                 | T c aià                   | Tác điả          | EN 👝 🏴         | <ul> <li>10:09 AM</li> <li>10/28/2019</li> </ul> |  |  |

Phần Thông tin bổ sung ko cần nhập

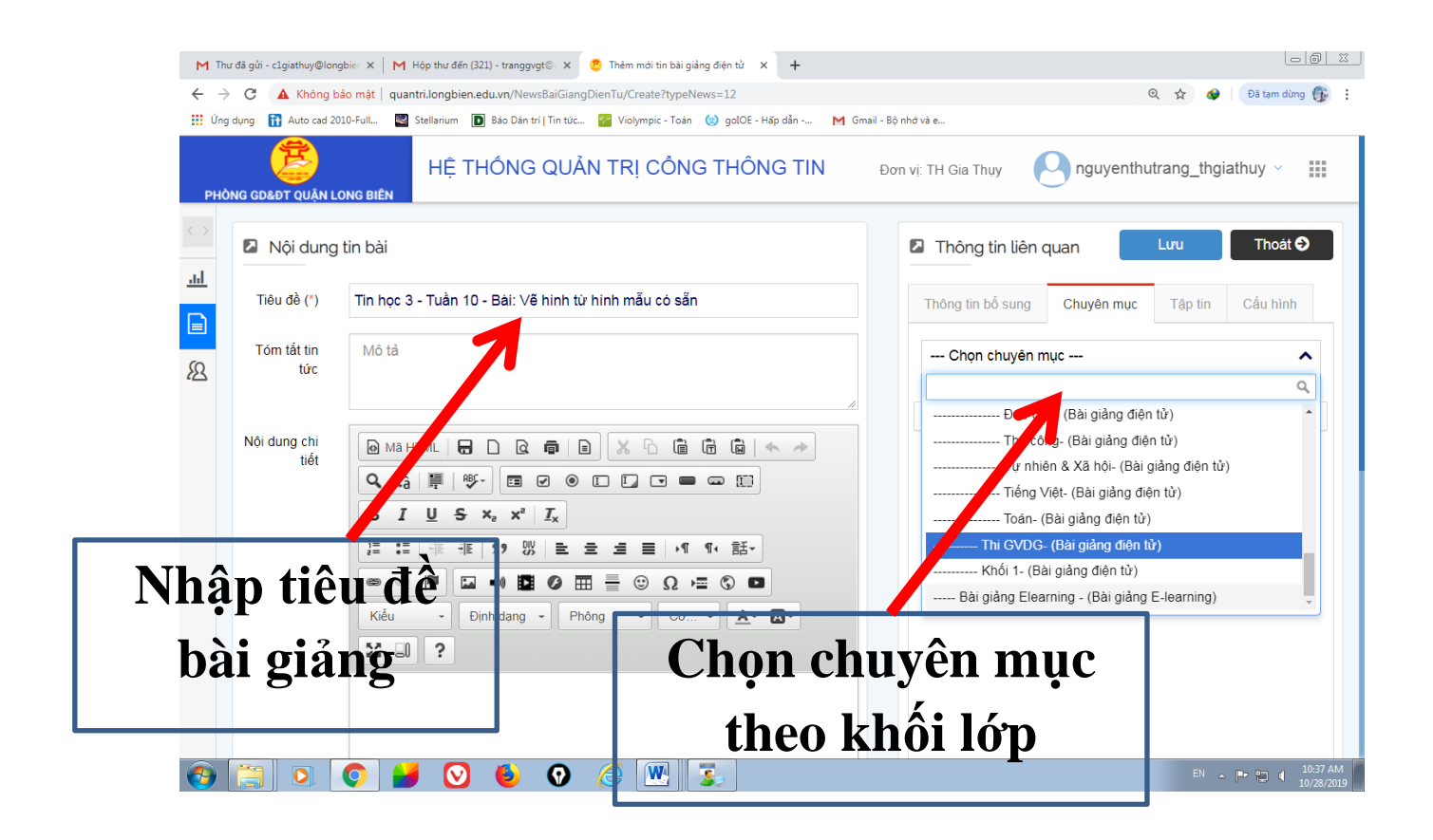

| M Th                     | ư đã gửi - c1giathuy@long | bie: 🗙 📕 Hộp thư đến (321) - tranggvgt 🛛 🗴 🤔 Thêm mới tin bài giảng điện tử 🛛 🗶 🕂       |                                                           |
|--------------------------|---------------------------|-----------------------------------------------------------------------------------------|-----------------------------------------------------------|
| $\leftarrow \rightarrow$ | C 🔺 Không bả              | o mật   quantri.longbien.edu.vn/NewsBaiGiangDienTu/Create?typeNews=12                   | 🍳 🖕 🚱 🔂 Đã tạm dừng 🚯 🗄                                   |
| 🚺 Ứng                    | g dụng 👔 Auto cad 20:     | 10-Full 🖳 Stellarium 🔲 Báo Dân trí   Tin tức 🌠 Violympic - Toán 🍥 golOE - Hặp dẫn M Gma | il - Bộ nhớ và e                                          |
| рно                      | DNG GD&ĐT QUẬN LO         | HỆ THỐNG QUẢN TRỊ CỔNG THÔNG TIN<br>Ng biên                                             | Đơn vị: TH Gia Thuy Onguyenthutrang_thgiathuy 🗸 🏢         |
|                          | Nội dung                  | tin bài                                                                                 | Inông tin liên quan Inoát <ul> <li>■</li> </ul>           |
|                          | Tiêu đề (*)               | Tin học 3 - Tuần 10 - Bài: Vẽ hình từ hình mẫu có sẵn                                   | Thông tin bổ sung Chuyên mục Tập tin Cấu hình             |
| 22                       | Tóm tắt tin<br>tức        | Mô tầ                                                                                   | +Thêm file 9                                              |
|                          | Nội dung chi<br>tiết      |                                                                                         | T     Dinh dạng     F#     Thao tác       họn Tập tin rồi |
| <b>()</b>                |                           |                                                                                         |                                                           |

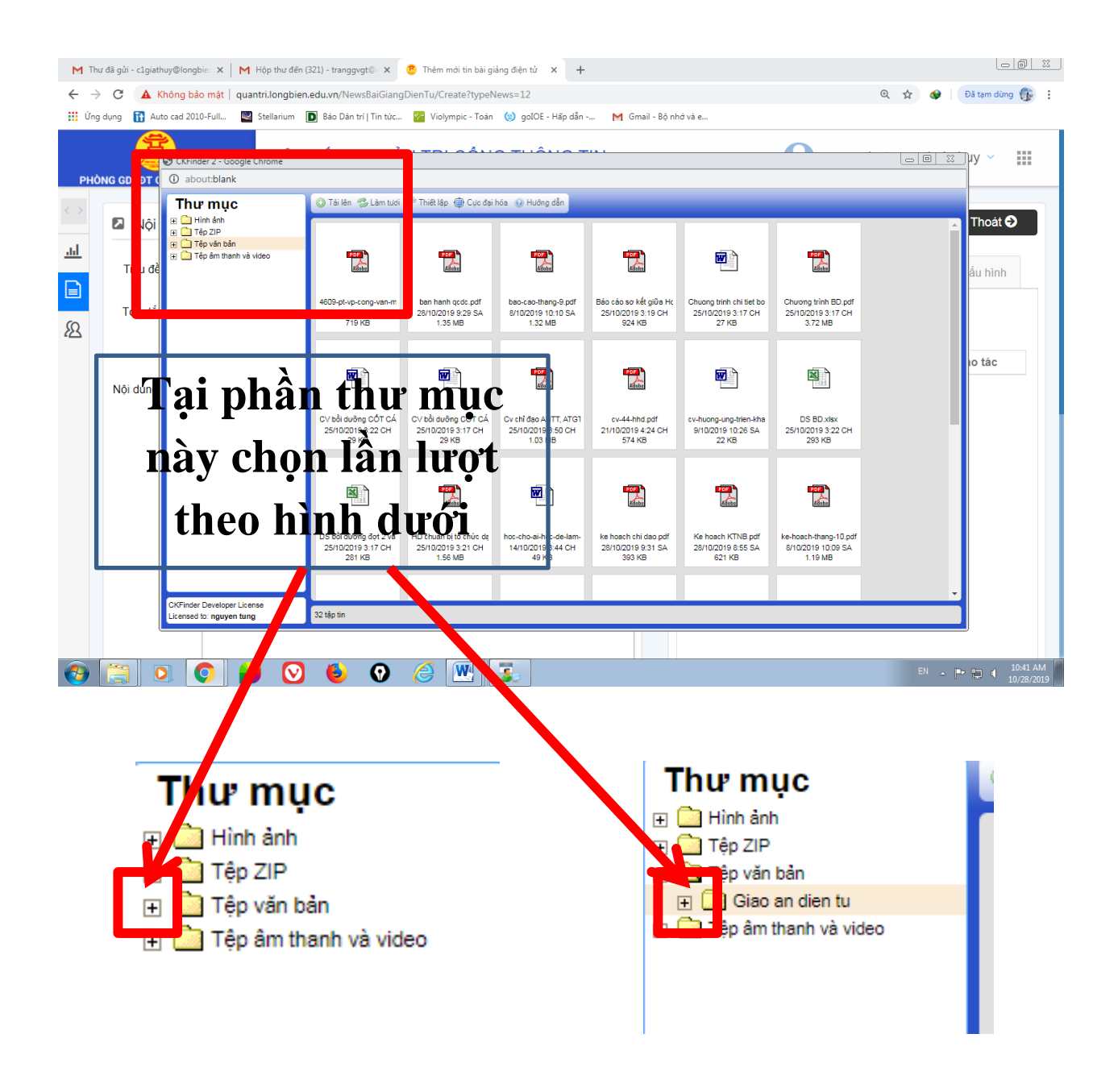

### Nhấn chuột tại dấu + để tìm thư mục Giao an dien tu

Nháy chuột vào đúng thư mục của khối mình sau đó nhấn Tải lên

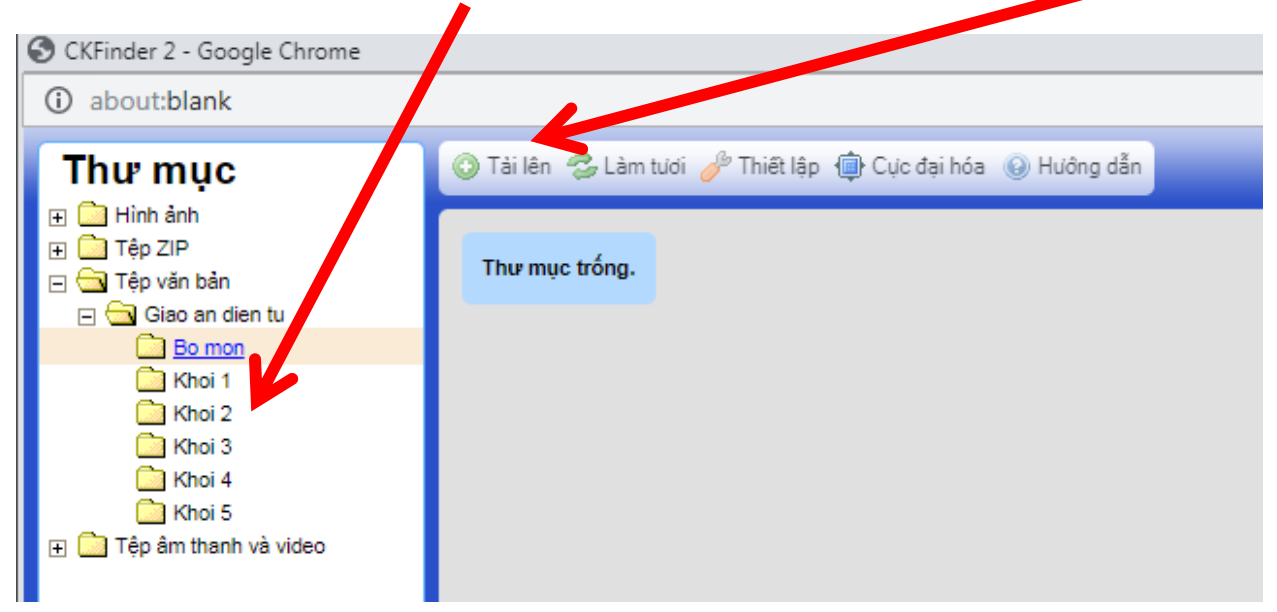

Tìm đường dẫn tới bài giảng được lưu trong máy tính. Nhấn chuột chọn bài giảng cần đăng rồi nhấn **Open.** Khi bải giảng đã xuất hiện trên cửa sổ như hình dưới thì **nháy đúp chuột vào bài giảng** để đưa vào web.

| 🔇 CKFinder 2 - Google Chrome |                                                         |                                       |
|------------------------------|---------------------------------------------------------|---------------------------------------|
| ③ about:blank                |                                                         |                                       |
| Thư mục                      | 💿 Tài lên 🤣 Làm tự li 🍐                                 | 🤌 Thiết lập 🌐 Cực đại hóa 🔞 Hướng dẫn |
| <ul> <li></li></ul>          |                                                         |                                       |
| Bo mon<br>Khoi 1<br>Khoi 2   |                                                         |                                       |
| Khoi 3<br>Khoi 4<br>Khoi 5   | Tuan 10- Tin hoc_ Ve h<br>28/10/2019 1:31 CH<br>4.36 MB |                                       |
| ⊕ 🧰 Tệp âm thanh và video    |                                                         |                                       |

Trong mục cấu hình tích chọn tại **Cho phép hiển thị** và **Hiển thị trên trang chủ** rồi nhấn Lưu

|          | 0                           |                                                                                                    |                                                       |
|----------|-----------------------------|----------------------------------------------------------------------------------------------------|-------------------------------------------------------|
| M Hệ     | ip thư đến (1) - c1giathuy( | ©lor: ×   M Hộp thư đến (321) - tranggvgt©: × 🥙 Thêm mới tin bài giảng điện 🐂 🗡 🕂                                                                                                    |                                                       |
| ← →      | C 🔺 Không b                 | ao mật   quantri.longbien.edu.vn/NewsBaiGiangDienTu/Create?typeNews=12                                                                                                    | 🍳 🙀 🐼 🛛 Đã tạm dừng 🥵 🗄                               |
| Úng      | g dụng 🚹 Auto cad 20        | 010-Full 🖳 Stellarium 间 Báo Dân trí   Tin tức 😵 Violympic - Toán 🍥 golOE - Hấp dẫn M G                                                                                                    | main thát e                                           |
| рнс      | DNG GD&ÐT QUẬN LO           | HỆ THỐNG QUẢN TRỊ CỔNG THÔNG TIN<br>ONG BIỂN                                                                                                    | Đơn vị TH Gia Thuy 🔍 nguyệ thưtrang_thgiathuy 🗸 🏢     |
| <>       | Nội dung                    | tin bài                                                                                                    | € Thông tin liên quan Lưu Thoát ᢒ                     |
|          | Tiêu đề (*)                 | Tin học 3 - Tuần 10 - Bài: Vẽ hình từ hình mẫu có sẵn                                                                                                    | Vàng tin bổ sung Chuiện mục Tập tin Cấu hình          |
| 23       | Tóm tắt tin<br>tức          | Mô tả                                                                                                    | Cho phép<br>hiển thị                                  |
|          | Nội dung chi<br>tiết        |                                                                                                    | Hiển thị lên trạng n của ☐ Tin tiêu điểm €<br>PGDDT € |
|          |                             | B       I       U       S       x <sub>2</sub> x <sup>2</sup> I <sub>x</sub> I       II       II       II       II       II       III         II       III       III       III       III       III       III         III       III       III       III       III       III       III         III       III       III       III       IIII       IIII       IIII         III       III       III       IIII       IIII       IIII       IIIIIIIIIIIIIIIIIIIIIIIIIIIIIIIIIIII | Hiển thị trên trang chủ Cho phép bình luận            |
| <b>@</b> |                             | 💿 🛃 😒 🕹 🔞 🏈 🧭                                                                                                    | EN 🔺 🏴 😭 🌗 11/33 PM<br>10/28/2019                     |

Kết thúc phần đưa bài giảng trên lớp 1

### Cách đưa bài giảng lên cổng thông tin lớp 2 (Giao diện mới)

Bước 1: Vẫn từ trang sau khi đăng nhập vào mục **6.3 Tin bài nội bộ** như hình dưới

| M Hộp thư đến (1) - c1giathuy@lon                   | × M Hộp thự đến (321) - tranggrygt 🕖 × 😕 Thêm mới tin bải giảng điện tử × +       |          |                           |                  |             |                         |
|-----------------------------------------------------|-----------------------------------------------------------------------------------|----------|---------------------------|------------------|-------------|-------------------------|
| $\leftrightarrow$ $\rightarrow$ $C$ (i) Không bảo m | at   quantri.longbien.edu.vn/NewsBaiGiangDienTu/Create?typeNews=12                |          |                           |                  | Q 🕁 🐠       | Đã tạm dừng 🚯 🗄         |
| 👖 Ứng dụng 👔 Auto cad 2010-Fu                       | II 🔄 Stellarium 🚺 Báo Dán trí   Tin tức 🚰 Violympic - Toán 🍥 golOE - Hặp dẫn M Gm | ail - Bộ | nhớ và e                  |                  |             |                         |
| PHÔNG GD&ĐT QUẬN LONG                               | HỆ THỔNG QUẢN TRỊ CỔNG THÔNG TIN                                                  | Đe       | TH Gia Thụy               |                  | utrang_thgi | athuy 🗸 🔛               |
| Nội dung tin                                        | bài                                                                               |          | Thông tin liên            | n quan           | Lưu         | Thoát 🗲                 |
| Tiêu đề (*) Ti                                      | n học 3 - Tuần 10 - Bài: Vẽ hình từ hình trư cơ sẵn                               |          | Thông tin bố sung         | Chuyên mục       | Tập tin     | Cấu hình                |
| Tám tắt tin           Â         Tin nội bộ          |                                                                                   |          | Ănh đại diện<br>tin tức 😨 |                  |             |                         |
| 6.3 Tin bài nội bộ                                  |                                                                                   |          |                           |                  |             |                         |
| 6.5 Tin tức nội bộ d<br>chung                       |                                                                                   |          |                           |                  |             |                         |
|                                                     | B I U S X <sub>a</sub> X <sup>a</sup> I <sub>X</sub>                              |          |                           | 🖾 Chọn ảnh       |             |                         |
|                                                     |                                                                                   |          | Tag                       | Тад              |             |                         |
|                                                     | Kiếu - Định dạng - Phông - Cô A- M-                                               |          |                           |                  |             | le le                   |
|                                                     | 25                                                                                |          | Nguồn                     | Nguồn            |             |                         |
|                                                     |                                                                                   |          | Ngày xuất<br>bản          | 28/10/2019 10:37 | АМ          | <b>**</b>               |
| quantri.longbien.edu.vn/InternalNews/Inte           | enalNeveManager                                                                   |          | Tác niả                   | Tác dià          | EN .        | ▶ 1:33 PM<br>10/28/2019 |

Màn hình hiển thị như hình dưới, lần lượt làm các bước để đăng bài giảng như lớp 1. (Bài giảng khi đưa trên lớp 2 thì chỉ có giáo viên trong trường mới có thể xem đc)

| M H      | lộp thư đến (1) - c1giathuy≬                                                                                                    | Plor 🗴   M Hộp thư đền (321) - tranggygt©: X 🙁 78 Thêm mới tin bải 🛛 🗙 🕂                                                                                                    |                                                      |  |  |  |  |
|----------|----------------------------------------------------------------------------------------------------|----------------------------------------------------------------------------------------------------|------------------------------------------------------|--|--|--|--|
| ~ ·      | C () Không b                                                                                                    | ao mật   quantri.longbien.edu.vn/InternalNews/Create                                                                                                    | 🍳 🕁 🔗   Đã tạm dừng 🚯 🗄                              |  |  |  |  |
| 🚺 Úr     | 👯 Úng dụng 👔 Auto cad 2010-Full 🔤 Stellarium 厄 Báo Dán trí   Tín túc. 🧧 Violympic - Toán 🚷 golOE - Hặp dẫn 💷 M Gmail - Bộ nhơ và e |                                                                                                    |                                                      |  |  |  |  |
| РН       | ÌÒNG GD&ĐT QUẬN LƠ                                                                                                    | HỆ THỐNG QUẢN TRỊ CÔNG THÔNG TIN                                                                                                    | Đơn vị: TH Gia Thuy 🛛 Ponguyenthutrang_thgiathuy 🗸 🏢 |  |  |  |  |
| <>       | Nội dung                                                                                                    | tin bài                                                                                                    | ☑ Thông tin liên quan Lưu Thoát ♀                    |  |  |  |  |
|          | Tiêu đề (*)                                                                                                    | Tiêu đề tin tức                                                                                                    | Thông tin bổ sung Chuyên mục (*) Tập tin Cấu hình    |  |  |  |  |
| ß        | Tóm tắt tin<br>tức                                                                                                    | Mô tả                                                                                                    | Cho phép<br>hiển thị                                 |  |  |  |  |
|          | Nội dung chi<br>tiết                                                                                                    | Mahtml     □     Q     □     0     □     0     0     □     0     0     □     0     □     0     □     0     □     □     0     □     □     □     0     □     □     □     □     □     □     □     □     □     □     □     □     □     □     □     □     □     □     □     □     □     □     □     □     □     □     □     □     □     □     □     □     □     □     □     □     □     □     □     □     □     □     □     □     □     □     □     □     □     □     □     □     □     □     □     □     □     □     □     □     □     □     □     □     □     □     □     □     □     □     □     □     □     □     □     □     □     □     □     □     □     □     □     □     □     □     □     □     □     □     □     □     □     □     □     □     □     □     □     □     □     □     □     □     □     □     □     □     □     □     □ <t< td=""><td>Hiến thị lên trang tin của ☐ Tin tiêu điểm<br/>PGDDT</td></t<>                                                                                  | Hiến thị lên trang tin của ☐ Tin tiêu điểm<br>PGDDT  |  |  |  |  |
|          |                                                                                                    | B       I       U       S       x,       x*       I_x         I=       I=       I=       I=       I=       I=       I=       I=       I=         I=       I=       I=       I=       I=       I=       I=       I=       I=         I=       I=       I=       I=       I=       I=       I=       I=       I=         Kéu       -       Dinh dang -       Phong -       Co       A -       A -         St       II       ?       I       I=       I= | Hiển thị trên trang chủ Cho phép bình luận •         |  |  |  |  |
| <b>1</b> |                                                                                                    | 📀 ڬ 😒 🌜 😯 🥖 🕂                                                                                                    | EN 🔺 🏴 🛱 🖬 1:34 PM<br>10/28/2019                     |  |  |  |  |